## **Expiring Forms**

| 📱 GMS 7                |                          |
|------------------------|--------------------------|
| GMS 7                  |                          |
| Warnings 💦 🔥           | Person lookup/data entry |
| SOMI Training          | Games: 38                |
|                        | Applicant screening      |
| GMS 7.5.2 (build #146) | Reports                  |
| About GMS 7            | GMS Transfer             |
|                        | User tools               |
| Special tools          | Administrator tools      |
| Start GoToAssist       | Setup                    |
| Update indices         |                          |
| Last run: 10/10/2016   |                          |
|                        |                          |
|                        |                          |
|                        |                          |
|                        |                          |

Open GMS and on the home screen and select "Reports" which is highlighted in red above.

## Person lookup/data entry Games: 38 Applicant screening Reports Description Report 🔺 Advanced/custom Design your own report. S. Banned people Print people who are banned. 32 Basic mailing labels Print mailing labels using built-in templates. Basic mailing labels with custom filters Print mailing labels using built-in templates with advanced criteria. Custom column Custom reports where you specify just the columns not a full layout. Custom mailing labels Print mailing labels for people using your own label types. Custom mailing labels with custom filters Print mailing labels for people using your own label types and advanced criteria. Summaries of people by various attributes. **Demographics** Expiring certifications Report on certifications expiring soon. Invalid addresses People with invalid addresses. People People in the system. 2 Phone list Lists of people with their phone numbers. GMS Transfer User tools Administrator tools Setup

When you left click reports this drop down menu appears, left click on Expiring Certifications which is highlighted in blue.

## GMS 7

<u>GMS 7</u> > Expiring certifications reports (Expiring certifications JS)

| - 954.6                                 |                                                     |  |  |  |  |  |
|-----------------------------------------|-----------------------------------------------------|--|--|--|--|--|
| Tools                                   | setungs: Expiring ceruncations reports              |  |  |  |  |  |
| Expiring certifications J5              | Report title:                                       |  |  |  |  |  |
| Load settings                           | Expiring certifications                             |  |  |  |  |  |
| Properties 😳 Clear settings             | Certification type:                                 |  |  |  |  |  |
| Save as a shortcut                      | Athlete Medical                                     |  |  |  |  |  |
| Design report                           | Expiring between: and:                              |  |  |  |  |  |
| Calculated fields                       | 06/02/2004 - 11/02/2016 -                           |  |  |  |  |  |
| To Detail filtering/sorting             | Groups:                                             |  |  |  |  |  |
|                                         | (no filter)                                         |  |  |  |  |  |
| Sorting                                 | People types:                                       |  |  |  |  |  |
| Sort #1: Name  (no page break) Add sort | Athlete                                             |  |  |  |  |  |
|                                         | Only people on selected lists                       |  |  |  |  |  |
| Output options                          | Exclude people who are:                             |  |  |  |  |  |
| Print to: Screen                        | Banned,Deceased,Status: Inactive,Status: Terminated |  |  |  |  |  |
|                                         |                                                     |  |  |  |  |  |

When you left click on Expiring Certifications this is the screen that will appear. Left click on the Load settings option that is highlighted in red in the upper right.

| Name 🔺                                 | Keywords | Last changed | Sports | Other      | Comments |  |
|----------------------------------------|----------|--------------|--------|------------|----------|--|
| Expiring certifications (generic)      |          | 06/01/2010   |        | (built-in) |          |  |
| (last used) Expiring certifications JS |          | 11/02/2016   |        |            |          |  |
| (last run) Expiring certifications JS  |          | 11/02/2016   |        |            |          |  |
|                                        |          |              |        |            |          |  |
|                                        |          |              |        |            |          |  |
|                                        |          |              |        |            |          |  |
|                                        |          |              |        |            |          |  |
|                                        |          |              |        |            |          |  |
|                                        |          |              |        |            |          |  |
|                                        |          |              |        |            |          |  |
|                                        |          |              |        |            |          |  |
|                                        |          |              |        |            |          |  |
|                                        |          |              |        |            |          |  |
|                                        |          |              |        |            |          |  |
|                                        |          |              |        |            |          |  |
|                                        |          |              |        |            |          |  |
|                                        |          |              |        |            |          |  |
|                                        |          |              |        |            |          |  |
|                                        |          |              |        |            |          |  |
| Saarda                                 |          |              |        |            |          |  |
| Search:                                |          |              |        |            |          |  |
| Load from a file                       |          |              |        |            |          |  |
| Load from a file                       |          |              |        |            |          |  |

This is the screen that appears after Load settings. Left click Expiring Certifications JS.

| ١g | certifications | JS) |
|----|----------------|-----|
|----|----------------|-----|

| Settings: Expiring                  | certifications reports           |
|-------------------------------------|----------------------------------|
| Report title:                       |                                  |
| Expiring certifications             |                                  |
| Certification type:                 |                                  |
| Athlete Medical                     |                                  |
| Expiring between: a<br>06/02/2004 - | nd:<br>11/02/2016 -              |
| Groups:                             |                                  |
| (no filter)                         |                                  |
| People types:                       |                                  |
| Athlete                             |                                  |
| Only people on sele                 | cted lists                       |
| Exclude people who ar               |                                  |
| Banned, Deceased, Sta               | tus: Inactive,Status: Terminated |
|                                     |                                  |

This is the screen that appears. Click on athlete type and select Athlete Medical. Make your Expiring dates the dates you wish to have and select print. Under "Groups" select your area,

Left click on print in the lower right hand corner

This is what the report will look like. Except it will just be your area

| Expiring     | certificatio | ns      |           |                    | ge 1 of 40<br>11/02/2016 13:5 |
|--------------|--------------|---------|-----------|--------------------|-------------------------------|
| , Alvado     |              |         |           |                    |                               |
| 2/2/1995     | Male         | Athlete | A13 N-KE  | AREX piration date | 9/26/2015                     |
| , JEREMY L   | EVI          |         |           |                    |                               |
| 8/30/1994    | Male         | Athlete | A14 ROG   | Expiration date    | 5/1/2005                      |
| , Justen Ev  | /erett       |         |           |                    |                               |
| 7/8/1990     | Male         | Athlete | A23 DOW   | NREMARN/andate     | 10/31/2014                    |
| , matthew    | s patrick    |         |           |                    |                               |
|              | Unknown      | Athlete | A04       | Expiration date    | 9/17/2010                     |
| , Salina Joi | nes          |         |           |                    |                               |
| 4/28/1993    | Female       | Athlete | A16 Calho | PurExpiration date | 2/1/2014                      |
| 0'malley, K  | athryn       |         |           |                    |                               |
| 12/29/1969   | Female       | Athlete |           | Expiration date    | 4/19/2007                     |
| Aalderink,   | Zachary d.   |         |           |                    |                               |
| 9/4/1986     | Male         | Athlete | A12       | Expiration date    | 1/28/2010                     |
| Aardema,     | Amy          |         |           |                    |                               |
| 6/30/1987    | Female       | Athlete | A11 BCHS  | -™expiration date  | 11/3/2007                     |
| AARON, RO    | BERT         |         |           |                    |                               |
| 10/1/1987    | Male         | Athlete | A26       | Expiration date    | 11/16/2007                    |
| AARON, SE    | AN           |         |           |                    |                               |
| 5/5/1999     | Male         | Athlete | A26 HEND  | En Comparison date | 11/30/2013                    |
| ABAIR, SHE   | LLEY         |         |           |                    |                               |
| 7/18/1972    | Female       | Athlete | A17 BLC   | Expiration date    | 5/8/2015                      |
| Abalos, Ro   | cky E.       |         |           |                    |                               |
| 5/19/1997    | Male         | Athlete | A34       | Expiration date    | 4/20/2012                     |
| Abbott, Ca   | rolann       |         |           |                    |                               |
| 11/9/1989    | Female       | Athlete | A12       | Expiration date    | 10/27/2007                    |
| Abbott, Ch   | eryl         |         |           |                    |                               |
| 3/29/1966    | Female       | Athlete | A03       | Expiration date    | 4/3/2008                      |